若您在查詢利率時,出現空白表格或畫面被截斷的狀況,請參考以下步驟,修改瀏覽器相容性設定:

1. 選擇工具列「工具」中的「相容性檢視設定」

| · · · · · · · · · · · · · · · · · · · |                             |                |                           |                  |
|---------------------------------------|-----------------------------|----------------|---------------------------|------------------|
| A ttp://113.196.86.86/pan/inter       | est_his.html?ukey=INTUL02 👂 | ▼ 🖒 🏉 借款利率公領   | ± ×                       |                  |
| 檔案(F) 編輯(E) 檢視(V) 我的最愛(A) 工           | 具(T) 說明(H)                  |                | _                         |                  |
| 🍰 🕘 安聯 🌗 教學 🔻 📀 PPMail 🌗 AF           | 刪除瀏覽歷程記錄(D)                 | Ctrl+Shift+Del | TV3 퉬 EBOSV3 👻 😣 Google 🚦 | ₽月曆 <sup>≫</sup> |
|                                       | InPrivate 瀏覽(I)             | Ctrl+Shift+P   |                           |                  |
|                                       | 開啟追蹤保護(K)                   |                |                           |                  |
| 請輸入查詢單                                | ActiveX 篩選(X)               |                | ▶ 月 🔎 査詢                  |                  |
|                                       | 修正連線問題(C)                   |                |                           |                  |
|                                       | 重新開啟上次的瀏覽工作階段(S)            |                |                           |                  |
|                                       | 將網站新增到 [開始] 功能表(M)          |                |                           |                  |
|                                       | 檢視下載(N)                     | Ctrl+J         | 1                         |                  |
|                                       | 快顯封鎖程式(P)                   | +              |                           |                  |
|                                       | SmartScreen 篩選工具(T)         | •              |                           |                  |
|                                       | 管理附加元件(A)                   |                |                           |                  |
|                                       | 相容性檢視設定(B)                  |                |                           |                  |
|                                       | 訂閱此摘要(F)                    |                |                           |                  |
|                                       | 摘要搜索(E)                     | +              |                           |                  |
|                                       | Windows Update(U)           |                |                           |                  |
|                                       | 執行儀表板                       | Ctrl+Shift+U   |                           |                  |
|                                       | F12 開發人員工具(L)               |                |                           |                  |
|                                       | Fiddler                     |                |                           |                  |
|                                       | 網際網路選項(O)                   |                |                           |                  |
|                                       | 104/0/1                     | 3.3270         |                           |                  |
|                                       | 104/4/1                     | 3.92%          |                           |                  |
|                                       | 104/3/1                     | 3.92%          |                           |                  |
|                                       |                             |                |                           |                  |
|                                       | 104/2/1                     | 3.92%          |                           |                  |
|                                       | 104/1/1                     | 3.92%          |                           |                  |
|                                       | 102/12/1                    | 2.0.2%         |                           | ~                |
|                                       | 103/12/1                    | 3.92%          |                           |                  |

2. 確認 allianz.com.tw 網站不在[相容性檢視]的網站中,並取消勾選下方「在相容性檢視下顯示內

部網路網站」、「在相容性檢視下顯示所有網站」、「使用 Microsoft 相容性清單」

| 相容性檢視設定                                   |      | 23  |
|-------------------------------------------|------|-----|
| 變更相容性檢視設定                                 |      |     |
| 新增此網站(D):                                 |      |     |
|                                           | 新增   | (A) |
| 已新增至 [相容性檢視] 的網站(₩):                      |      |     |
| allianz.com.tw                            | ▶ 移除 | (R) |
|                                           |      |     |
| □ 在相容性檢視下顯示內部網路網站())                      |      |     |
| □使用 Microsoft 相容性清單(U)                    |      |     |
| 如需詳細資訊,請參閱 <u>Internet Explorer 隱私權</u> 聲 | 明    |     |
|                                           | 關閉   | (C) |

- 3. 關閉「相容性檢視設定」視窗
- 4. 重新整理視窗